## How to Measure on Google Maps

1. Search for Google Earth on your chosen web browser or click this link;

Google Maps Link

2. In the "Search Google Maps" search bar, enter your address

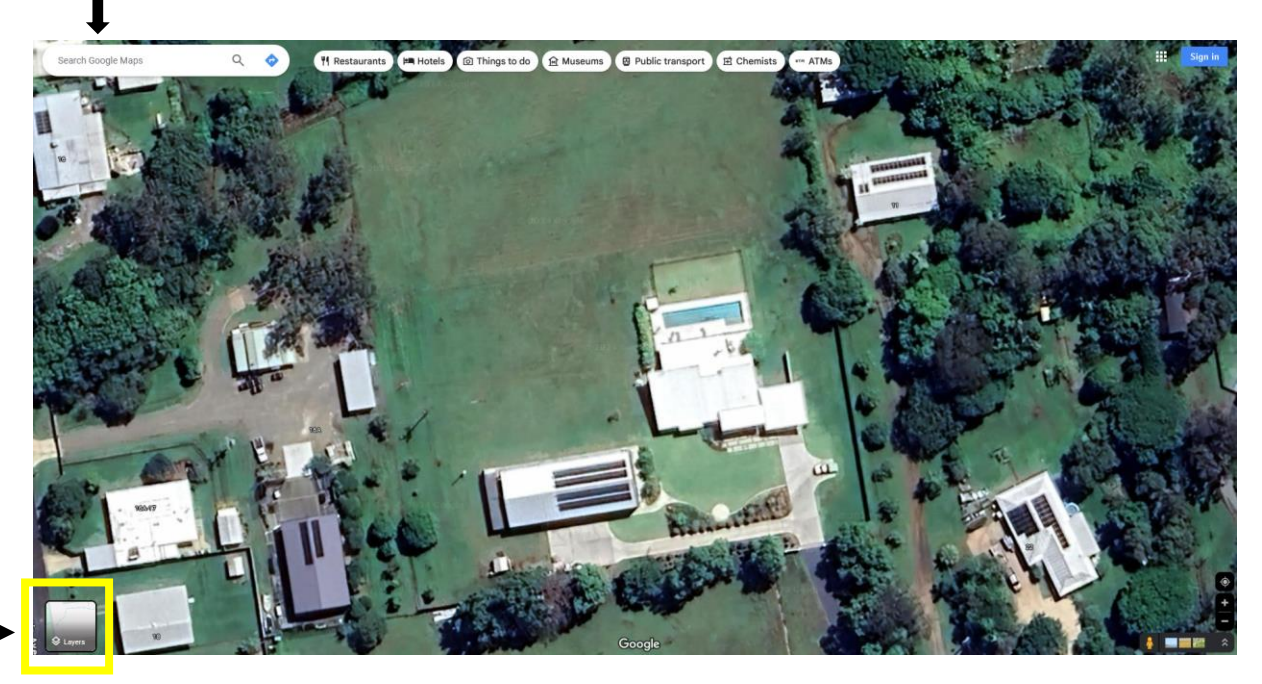

(Layers)

Click on layers section, then click more, and select "Map Type – Satellite"

| Map details    |         | ×                |
|----------------|---------|------------------|
| Public Traf    | fic     |                  |
| Terrain Street | View B  | Ushfires         |
| Air Quality    |         |                  |
| Map tools      | Measu   | re               |
| Map type       |         |                  |
| Default        | Satelli | <mark>)</mark> ← |
| Globe view (   | D 🗹 La  | bels             |

3. Right click where you want to start measuring from, then select the last option – measure distance

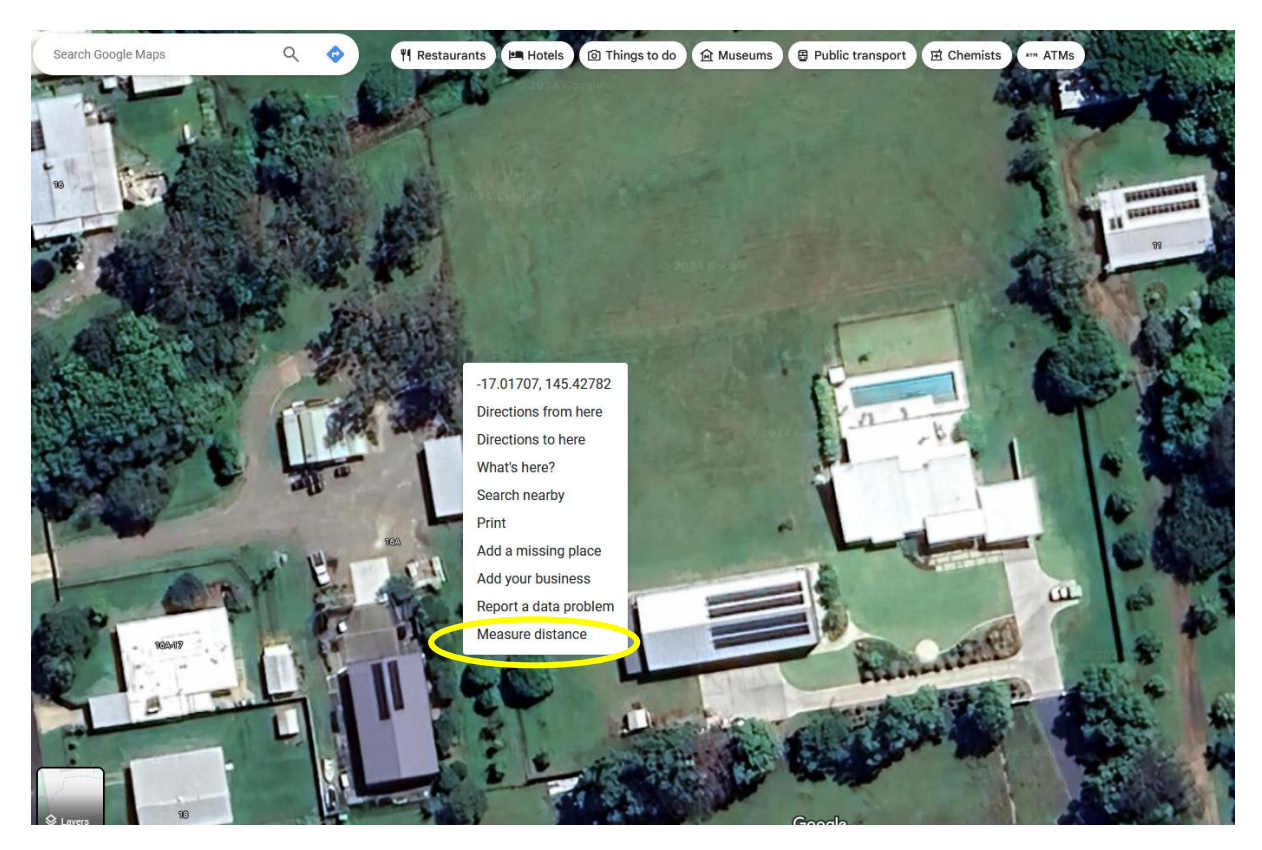

You can then select the next point to measure to and so on,

If you need to adjust any points you can select one of the dots and drag to where needed.

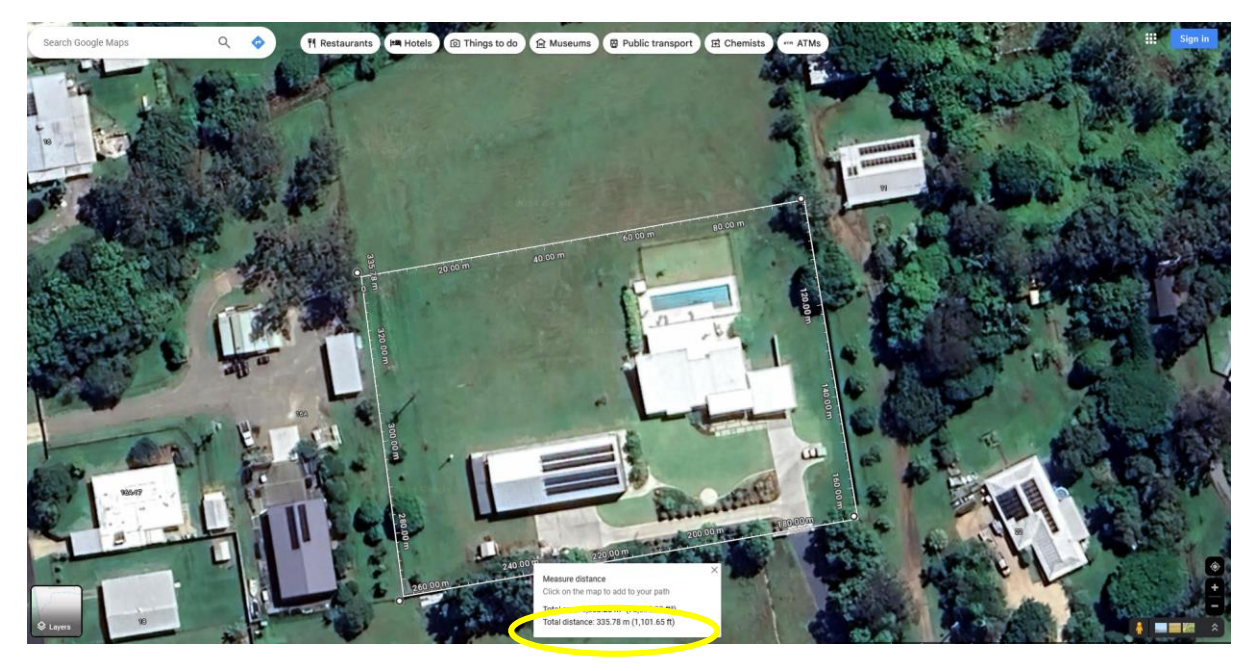

This will give you the total distance for the area you have selected. Note this down and add to your enquiry.